## Voicemail Transcription IBM Watson Registration

## **IBM Watson**

## You must first create an account with IBM.

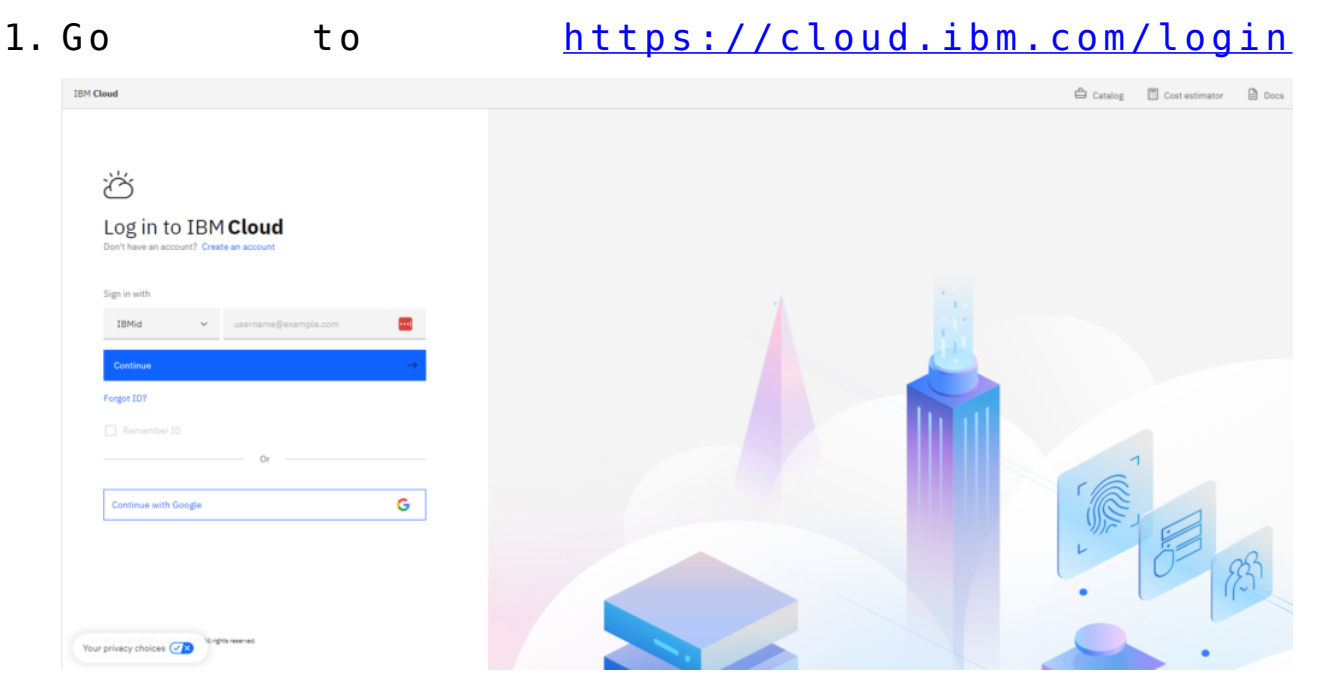

- 2. Create an account.
- Once logged in select Catalog at the top right of the window.
- 4. From the catalog use the search to find Speech to Text Service and select

| IBM Cloud Sear                                                                                                    | rch resources and products                                                                                                    |                                                                                                    | Q. Catalog M                                                                                                    | anage V 2991018 - Garabed Yegavian                                                                                                    | 0 = * = 4 8                                                                                                    |
|----------------------------------------------------------------------------------------------------|----------------------------------------------------------------------------------------------------|----------------------------------------------------------------------------------------------------|----------------------------------------------------------------------------------------------------|----------------------------------------------------------------------------------------------------|----------------------------------------------------------------------------------------------------|
| Catalog                                                                                                    | Q, speech to text                                                                                                    | ×                                                                                                    | A State                                                                                                    | 1                                                                                                    | Sell on IBM Cloud Catalog settings                                                                                                    |
| All products                                                                                                    | Text to Speech Text to Speech to Text Text to Speech to Text Viewing 15.3 products Filter:                                                                   | cts                                                                                                    | Partner products Profession                                                                                                    | al services                                                                                                    | Relevance v                                                                                                    |
| Containers (6) Wetworking (27) Storage (19) Enterprise applications (2) Al / Machine Learning (21) Analytics (10) Containers (55) Containers (55) Containers (65) Containers (65) Containers | AglieCDN<br>By Adlativity Technol.cov co.<br>Listing<br>A one-stop global CDN acceleration<br>platform flobal acceleration for websites<br>and applications. | AlSolved - Seekers Of<br>Knowledge Meet AI<br>Solutions<br>by Bive Biv Creations Pry Ltd<br>AlSolved: AL optimization with IBM<br>CPLEX for business modeling, strategic<br>growth, and efficiency. | Akasia FinOps Modeler<br>By Asiasi, Inc.<br>Model Costs for your existing VMware<br>Infrastructure for IBM Cloud for VMware<br>Genetice | Analytics Engine<br>By IBM<br>Submit your Apache Spark applications<br>as needed and customize the Spark<br>runtimes to satisfy the requirements of | AnonTech ViziVault Platform<br>By Aeno technology, bic.<br>Manage personal information as-a-<br>service a safe, secorely, and in<br>compliance with data privacy regulatio<br>Service |
| Logging and monitoring (4)     Migration (11)     Integration (9)                                                                                                    | ۵                                                                                                    | <b>A</b>                                                                                                    | G                                                                                                    | ( <b>è</b> )                                                                                                    | ۵                                                                                                    |

5. Select your Plan then Sign up to create.

| IBM Cloud                                                                                                    |                                             | 🚊 Catalog                                                                                                    | Cost Estimator ⑦ Help           | <ul> <li>Cookie preferences and do</li> </ul> | not sell or sha | re my personal information   | Log in | Sign up |
|----------------------------------------------------------------------------------------------------|---------------------------------------------|----------------------------------------------------------------------------------------------------|---------------------------------|-----------------------------------------------|-----------------|------------------------------|--------|---------|
| Catalog /                                                                                                    |                                             |                                                                                                    |                                 |                                               |                 | Summary                      |        |         |
| Speech to Text<br>Low-latency, streaming transcription                                                                                                    |                                             |                                                                                                    |                                 |                                               | 57              | Speech to Text<br>Plan: Lite |        | Free    |
| Create About                                                                                                    | Pricing plans<br>Displayed prices do not in | iclude tax. Monthly prices shown are for country or location: <u>United States</u>                                                                                                    |                                 |                                               |                 |                              |        |         |
| Provider<br>IBM                                                                                                    | Plan                                        | Features and capabilities                                                                                                    | Pricing                         |                                               |                 |                              |        |         |
| Last updated<br>12/12/2024<br>Category<br>AI / Machine Learning<br>Compliance                                                                                    | Lite                                        | 500 Minutes per Month<br>                                                                                                    | Free                            | etion capabilities.                           |                 |                              |        |         |
| EU Supported<br>HIPAA Enabled<br>IAM-enabled                                                                                                    | Plus - NEW!                                 | Minutes Per Month<br>Simple Volume Tiers                                                                                                    | Click to view tiers and pricing | detail                                        |                 |                              |        |         |
| Loadion<br>Sydney (au-syd)<br>Frankfurt (eu-de)<br>London (eu-gb)<br>Tokyo (pi-tok)<br>Washington DC (us-east)<br>Dallas (us-south)<br>Related links<br>API doos | Premium - NEW!                              | Everything in Plan Plan, plan<br>The Premium Plan provides the same features and benefits of using the Plan Plan, but with<br>significantly greater capacity for concurrent transcriptions, what cae de sourtly features to<br>ensure that your desire is included and encoursed transcriptions with the option to add more, and<br>150,000 fee minutes to at 200 CUI-fact & Dalla (US-South)<br>US sponted maintaine in Frankfurg (US-DE) |                                 |                                               |                 | Already have an account? Log | şin    |         |
| Docs<br>Terms                                                                                                    |                                             |                                                                                                    |                                 |                                               |                 | Add to estimate              |        |         |

- 6. You will be asked to sign in again once your plan is created.
- 7. Select your MFA method, confirm and select done.
- 8. Next enter your billing information to complete the process.

## Logging in with an account

1. From the Dashboard search for Speech to Text.

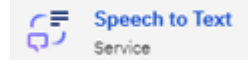

| × IBM Cloud                                                                                               |             | speech to text                                                                                                    |                                                                          |          | 0                                                | Catalog                      | Manage 🗸 2835189 - G                                                                                 | arabed Yegavi             | rian 🕐 🗉                                                                                                    | ۸° 🗉 斗                                                                |
|----------------------------------------------------------------------------------------------------|-------------|----------------------------------------------------------------------------------------------------|--------------------------------------------------------------------------|----------|--------------------------------------------------|------------------------------|----------------------------------------------------------------------------------------------------|---------------------------|----------------------------------------------------------------------------------------------------|-----------------------------------------------------------------------|
| Dashboard                                                                                                 |             | Q 0 resource results found                                                                                                  |                                                                          |          | View all catalog results                         |                              |                                                                                                    | Edit dashi                | nboard 🖉 Create resour                                                                                            | ce + i                                                                |
| E Resource list                                                                                           |             | C 문 Speech to Text<br>다가 Service                                                                                            |                                                                          |          |                                                  |                              |                                                                                                    |                           |                                                                                                    | Select an option 🗸                                                    |
| <ul> <li>ⓒ Containers</li> <li>☺ Databases</li> <li>☆ Infrastructure</li> <li>⊘: Observability</li> </ul> | ><br>><br>> | BUS4I System Copy - Migrate 2<br>service<br>Anycloud Backup for 365<br>Service<br>Block Storage Snapshots for VI<br>Service | 3 for Power i<br>PC                                                      |          |                                                  | sed<br>SSS<br>osts, and      | ö<br>Virtual Servers<br>Deploy your workloads o<br>Virtual Servers with up to<br>vCPU and 512 GB RAM | vi<br>vi<br>o 64 ca<br>se | Sist the IBM Cloud catalog<br>ixplore our unique product<br>atalog that contains 190+<br>ervices and software for | VITI<br>Build a virtual mi<br>Lift and shift your<br>workloads to the |
| 은 Platform Automation<br>ⓒ Security<br>것 API Management                                                   | >           | Compliance and Customer Exp<br>Service<br>Search "speech to text" in Support Case<br>Search "speech to text" in Docs [2]    | erlence Automation                                                       |          |                                                  | nce with<br>5 min            | world wide.                                                                                          | ye<br>3 min 🕐             | our business solutions.<br>Getting started 1 min                                                                  | Getting started                                                       |
| 🛇 Cloud Pak for Data                                                                                      | >           |                                                                                                    |                                                                          |          |                                                  |                              |                                                                                                    |                           |                                                                                                    | ,                                                                     |
| G Quantum                                                                                                 | >           | View all                                                                                                    | Recent support cases                                                     | View all | Planned maintenance                              |                              | View all                                                                                             | User acces                | 55                                                                                                    | Manage users                                                          |
| SAP                                                                                                    | >           |                                                                                                    |                                                                          |          | 1<br>Upcoming events                             |                              |                                                                                                    | Enter emai<br>user setup: | il addresses below to jump dir<br>x                                                                               | ectly into the invite                                                 |
| vm VMware<br>② watsonx<br>Browse all services                                                             | >           |                                                                                                    | 12                                                                       |          | Planned maintenance<br>Starts January 11, 2025 ( | for Cloud Classic<br>6:00 AM | provisioning system                                                                                  | Enter up                  | o to 100 email addresses                                                                                          |                                                                       |
| Navigation settings                                                                                       | >           |                                                                                                    | You can view a summary of your support cases here after you submit them. |          |                                                  |                              |                                                                                                    |                           |                                                                                                    |                                                                       |

Next Select a Location for your app to run
 Select the plan you would like to use.

| IBM Cloud                                             | Search resources and products. | has                                                                                                    | Q                                                                                 | Catalog Manage V     | 2835189 - Garabed Yegavian                                                                              | 0 E xº I                                                                 | ۵ ۸         |
|-------------------------------------------------------|--------------------------------|----------------------------------------------------------------------------------------------------|-----------------------------------------------------------------------------------|----------------------|----------------------------------------------------------------------------------------------------|--------------------------------------------------------------------------|-------------|
| IBM<br>Last updated                                   | Select a location              |                                                                                                    |                                                                                   |                      |                                                                                                    | Summary                                                                  |             |
| 12/12/2024<br>Category                                | Sydney (au-syd)                | ~                                                                                                    |                                                                                   |                      |                                                                                                    | Speech to Text<br>Location: Sydney (au-syd)                              | Free        |
| AI / Machine Learning<br>Compliance                   | Coloct a pricipal plan         |                                                                                                    |                                                                                   |                      |                                                                                                    | Plan: Lite<br>Service name: Speech to Text-v6<br>Resource group: Default |             |
| EU Supported<br>HIPAA Enabled<br>IAM-enabled          | Displayed prices do not inc    | I clude tax. Monthly prices shown are for country or location: United !                                                                                                    | States                                                                            |                      |                                                                                                    | Existing Lite plan instance     You can have only 1 Lite plan            | ×           |
| Location                                              | Plan                           | Features and capabilities                                                                                                    | Pricing                                                                           |                      |                                                                                                    | instance of this service per<br>resource group. Delete your              |             |
| Frankfurt (eu-de)<br>London (eu-gb)<br>Tokyo (jp-tok) | Lite                           | 500 Minutes per Month                                                                                                    | Free                                                                              | ٥                    | current Lite plan instance in<br>Default resource group to cre<br>a new one, or <u>view the existin</u> | e                                                                        |             |
| Washington DC (us-east)<br>Dallas (us-south)          |                                | The Lite plan gets you started with 600 minutes per month at no cost. W                                                                                                    | en you upgrade to a paid plan, you will get access to Customization capabilities. |                      |                                                                                                    | HISINEY.                                                                 |             |
| Related links<br>API docs                             |                                | the pair at the at the state and a support maching.                                                                                                    |                                                                                   |                      |                                                                                                    |                                                                          |             |
| Docs<br>Terms                                         | Plus - NEW!                    | Minutes Per Month<br>Simple Volume Tiers                                                                                                    | Click to view tier                                                                | s and pricing detail |                                                                                                    |                                                                          |             |
|                                                       | Premium - NEW!                 | Everything in Plus Plan, plus<br>The Premium Plan provides the same features and benefits of using the<br>significantly genetic capacity for concurrent transcriptions, enhanced se<br>ensure that your data is isolated and encrysted end-to-end while in tran | Plus Plan, but with<br>curity features to<br>sit and at rest, and                 |                      |                                                                                                    |                                                                          |             |
|                                                       |                                | HIRAA readiness. Up to 500 concurrent transcriptions with the option to<br>150,000 free minutes to start.<br>HIRAA Enabled in Washington DC (US-East) & Dallas (US-South)<br>EU Supported available in Prankfurt (EU-DE)                                        | add more, and                                                                     |                      |                                                                                                    | ☐ I have read and agree to the follow agreements:<br>Terms ☐             | ing license |
|                                                       |                                |                                                                                                    |                                                                                   |                      |                                                                                                    | Create                                                                   |             |
|                                                       | Configure your reso            | urce                                                                                                    |                                                                                   |                      |                                                                                                    | Add to estimate                                                          |             |
|                                                       | Service name                   |                                                                                                    | Select a resource group ①                                                         |                      |                                                                                                    |                                                                          |             |

- 4. Enter the Service name you would like to use to identify the application
- 5. Agree to the terms and create.
- 6. Next you will be taken to the Resources list
- 7. Select Service credentials and click New Credentials

| IBM Cloud                                                | Search resources and products                                                                                                    | ۵                    | Catalog Manage v 2991018 - Garabed Yegavian | 0 d x° a 4° x     |
|----------------------------------------------------------|----------------------------------------------------------------------------------------------------|----------------------|---------------------------------------------|-------------------|
| Resource list /<br>Speech to Text-d                      | 1 O Active Add tags 🖉                                                                                                    |                      |                                             | Details Actions V |
| Manage<br>Getting started<br>Service credentials<br>Plan | Service credentials<br>You can generate a new set of credentials for cases where you want to manual<br>external consumer to an IDM Cloud service.Learn more | ly connect an app or |                                             | New cradential +  |
|                                                          | Key name     Auto-stansated service contentials                                                                                                    | Date created         | Controlled by                               | Po di             |
|                                                          | Autorgenerated service credentials                                                                                                    | 2059-75-12 10:50 HM  | BC33ID0C.0C20.437D.0236.30071,1702043       | U                 |
|                                                          |                                                                                                    |                      |                                             |                   |
|                                                          |                                                                                                    |                      |                                             |                   |
|                                                          |                                                                                                    |                      |                                             |                   |
|                                                          |                                                                                                    |                      |                                             |                   |

8. Name your credential and click Add.

| Create credential                                                         |     | × |
|---------------------------------------------------------------------------|-----|---|
| Name:                                                                     |     |   |
| Service-credentials-1                                                     |     |   |
| Role:                                                                     |     |   |
| The role defines the permitted actions when accessing the service Manager |     |   |
| Advanced options 🖂                                                        |     |   |
|                                                                           |     |   |
| Cancel                                                                    | Add |   |

9. Click the down arrow next to your new credentials and copy the API Key and URL and save it for next steps.

| Speech to Text-<br>Manage<br>Getting started<br>Service credentials<br>Plan | d1 • / | Active Add tage 2<br>rvice credentials<br>case generate a new set of credentials for cases where you want to man<br>rmail consumer to an IBM Cloud service.Learn more<br>Filter table | wally connect an app or                                                                                                    |                                                                                                    | Details Actions ~                                               |
|-----------------------------------------------------------------------------|--------|----------------------------------------------------------------------------------------------------|----------------------------------------------------------------------------------------------------|----------------------------------------------------------------------------------------------------|-----------------------------------------------------------------|
|                                                                             | ~      | C Key name                                                                                                    | Date created                                                                                                    | Controlled by                                                                                                    |                                                                 |
|                                                                             | ~      | Auto-generated service credentials                                                                                                    | 2024-12-13 10:26 AM                                                                                                    | Bc35fb8c-bc5b-431b-859e-3861771d5843                                                                                                    | <sup>ا</sup> ت ت                                                |
|                                                                             | ^      | Service-credentials-1                                                                                                    | 2024-12-13 10:33 AM                                                                                                    | Bc35fb8c-bc5b-431b-859e-3861771d5843                                                                                                    | 6 🗈                                                             |
|                                                                             |        | <pre>""""""""""""""""""""""""""""""""""""</pre>                                                                                                    | rameNpOl_CNov<br>EX Kay Initialisestripublic:speech<br>2016/10.57<br>-Bede-156070057110*,<br>:::seriestripublic:sager*,<br>:::setiestripublic:sager*,<br>:::setiestripublic:sager*,<br>:::setiestripublic:sager*,<br>:::setiestripublic:sager*,<br>:::setiestripublic:sager*,<br>:::setiestripublic:sager*,<br>:::setiestripublic:sager*,<br>:::setiestripublic:sager*,<br>::::setiestripublic:sager*,<br>::::setiestripublic:sager*,<br>:::::::::::::::::::::::::::::::::::: | -to-textius-south:s/42527306708248429f15607aBB8cf11<br>1550728B8cf112::saruissid:5gruiss1ed-67f8se01-3c3c-6<br>07c84-4517-440f-01f5-sc90074c5400* | 12:f8267cb4-4517-440f-81f5-ac90d74c<br>4cfa-af63-5d2024ema2b1*, |